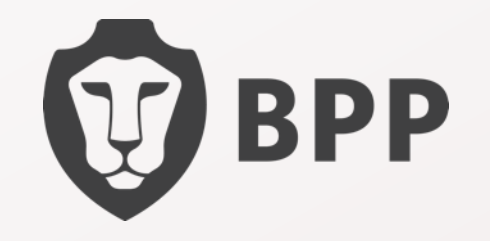

. . . . . .

. . .

# **Student Guide**

 ·
 ·
 ·
 ·
 ·
 ·
 ·
 ·
 ·
 ·
 ·
 ·
 ·
 ·
 ·
 ·
 ·
 ·
 ·
 ·
 ·
 ·
 ·
 ·
 ·
 ·
 ·
 ·
 ·
 ·
 ·
 ·
 ·
 ·
 ·
 ·
 ·
 ·
 ·
 ·
 ·
 ·
 ·
 ·
 ·
 ·
 ·
 ·
 ·
 ·
 ·
 ·
 ·
 ·
 ·
 ·
 ·
 ·
 ·
 ·
 ·
 ·
 ·
 ·
 ·
 ·
 ·
 ·
 ·
 ·
 ·
 ·
 ·
 ·
 ·
 ·
 ·
 ·
 ·
 ·
 ·
 ·
 ·
 ·
 ·
 ·
 ·
 ·
 ·
 ·
 ·
 ·
 ·
 ·
 ·
 ·
 ·
 ·
 ·
 ·
 ·
 ·
 ·
 ·
 ·
 ·
 ·
 ·
 ·
 ·
 ·
 ·
 ·
 ·
 ·
 ·
 ·
 ·
 ·

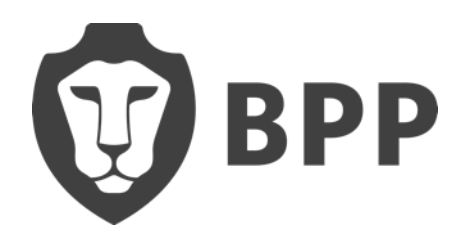

#### Content

- How to access the Hub
- How to access your timetable and BPP email
- How to use Adobe Connect

•How to let us know if your contact number changes

- How to access the Student Query Form
- •How to use Microsoft Teams
- How to become fully registered

- Study centres and opening times
- Student discounts
- 18 + Student Oyster photocard
- Useful travel apps
- •ID Cards, Letters and your Contact Details
- •Help Centre, Support and Queries
- How to contact us

#### Hub Set-Up

#### 💮 врр

### . .

#### **Welcome to The Hub**

Hello {!Contact.FirstName},

The Hub is BPP's new learning environment which provides 24/7 access to all of your BPP course learning materials and resources.

. .

. .

#### Complete your Hub account setup

Before you can access The Hub, you must first reset your password via the following steps:

• Follow the 'Complete account setup' link below to reset

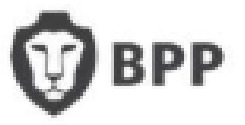

#### **Completing the Hub Set-Up**

- Click 'Complete account setup' to reset your password
- Enter your username **your BPP email address** (you will have received this in your Hub welcome email)
  - If the username is **blank**, then please call the Programme Support Office as soon as possible +44 (0)207 430 7070
- A password reset email will be sent to your *personal* email address (not your new BPP email) *please check your spam and junk folders*
- Follow the link and on-screen instructions to create a new password

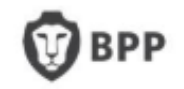

#### Already registered? Log in

| Login    | Register |
|----------|----------|
| Email    |          |
| Password |          |

Forgotten password?

Login

Login to the Hub at <u>www.bpp.com/account</u> with your **BPP email** and new password

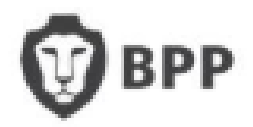

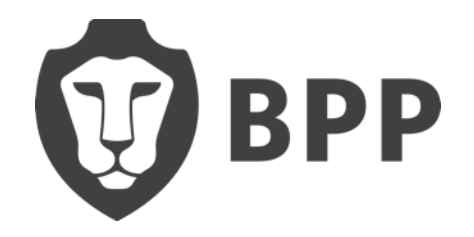

# How do I access my timetable and BPP email?

• • • •

. . . . . .

• • • • • • •

### To access via the Hub:

• Click on the Help & Support

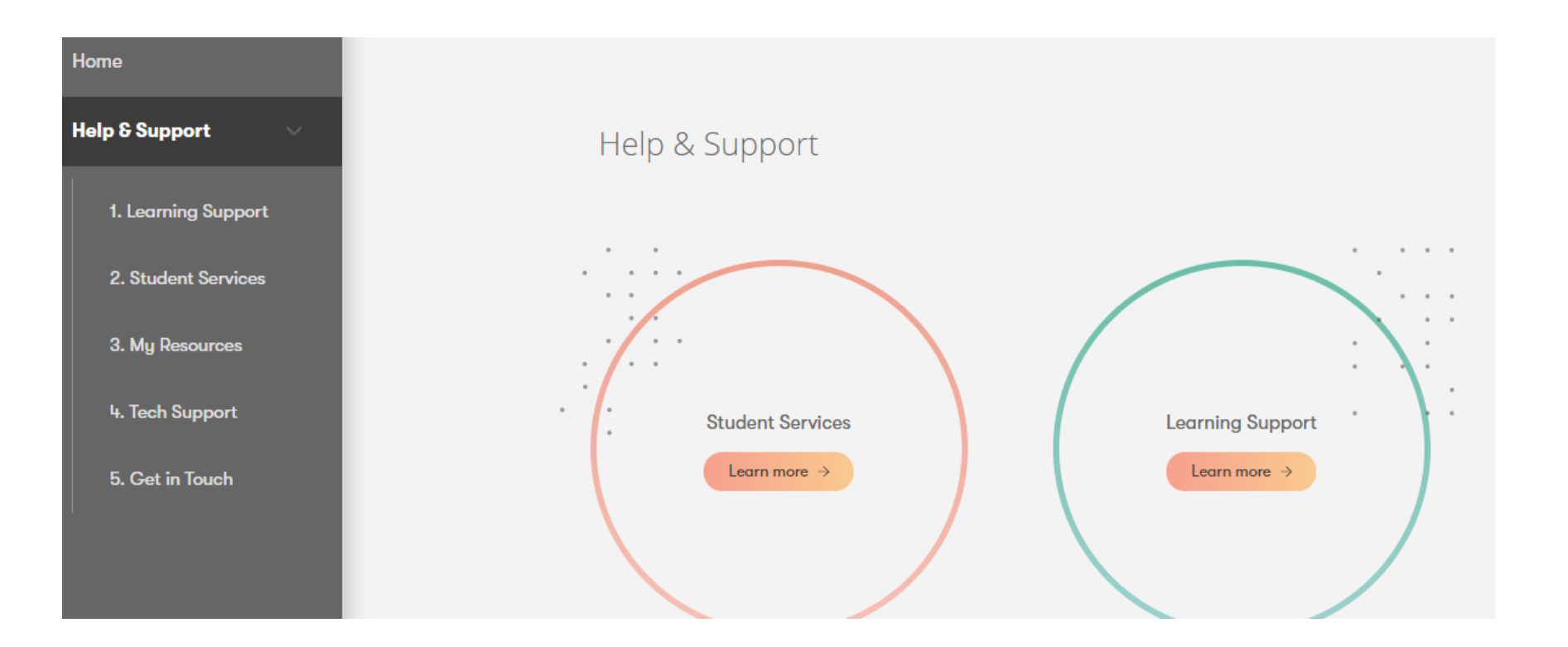

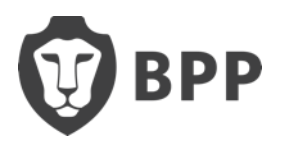

- Scroll until you find 'My Office365'
- Next, click on 'My Office365'

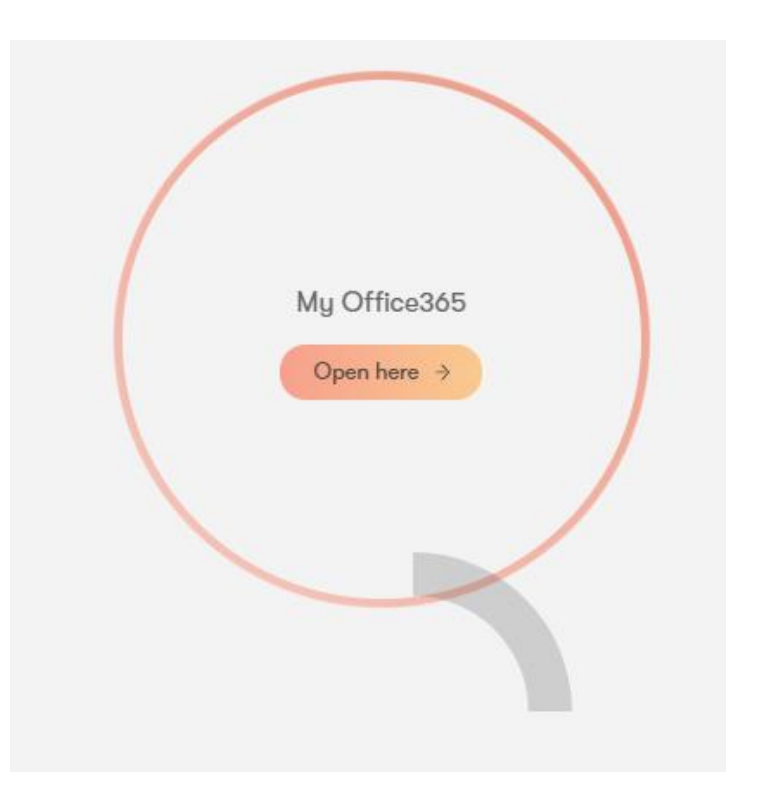

• You can also use this link <u>https://outlook.office.com/mail/inbox</u>

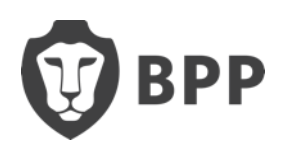

- Your username will be your **BPP email address**
- The password is the same password which you used to access the Hub

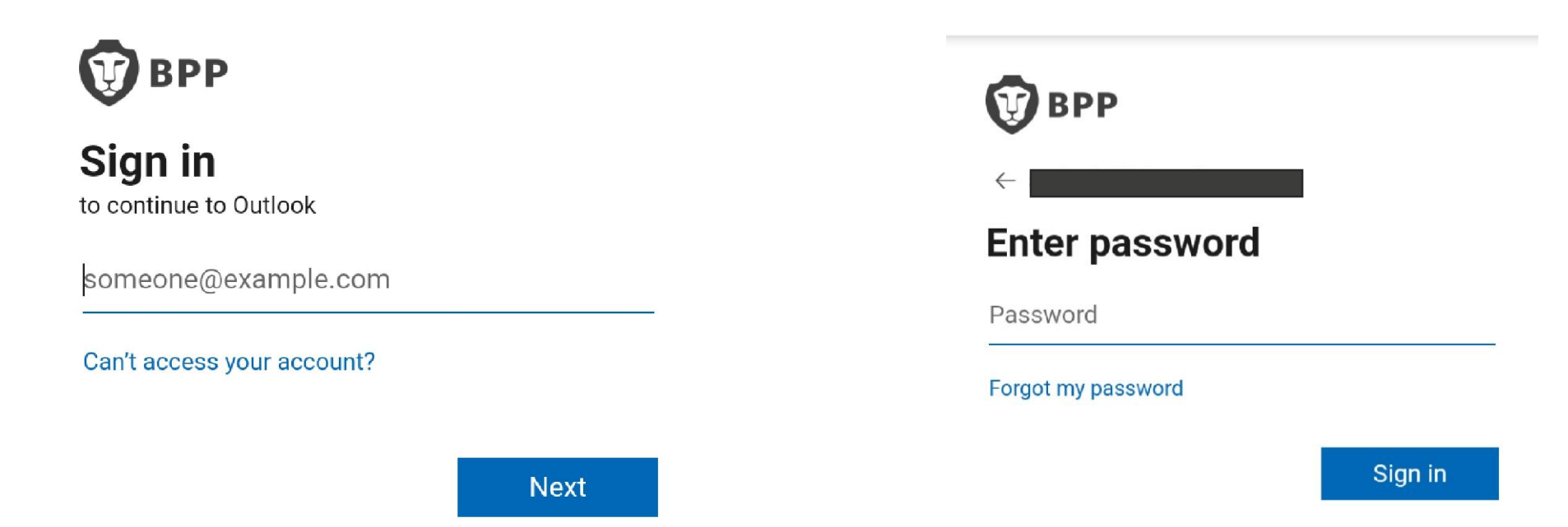

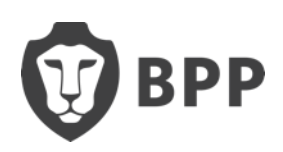

- Complete the additional security verification
- We recommend you choose 'send me a code by text message'

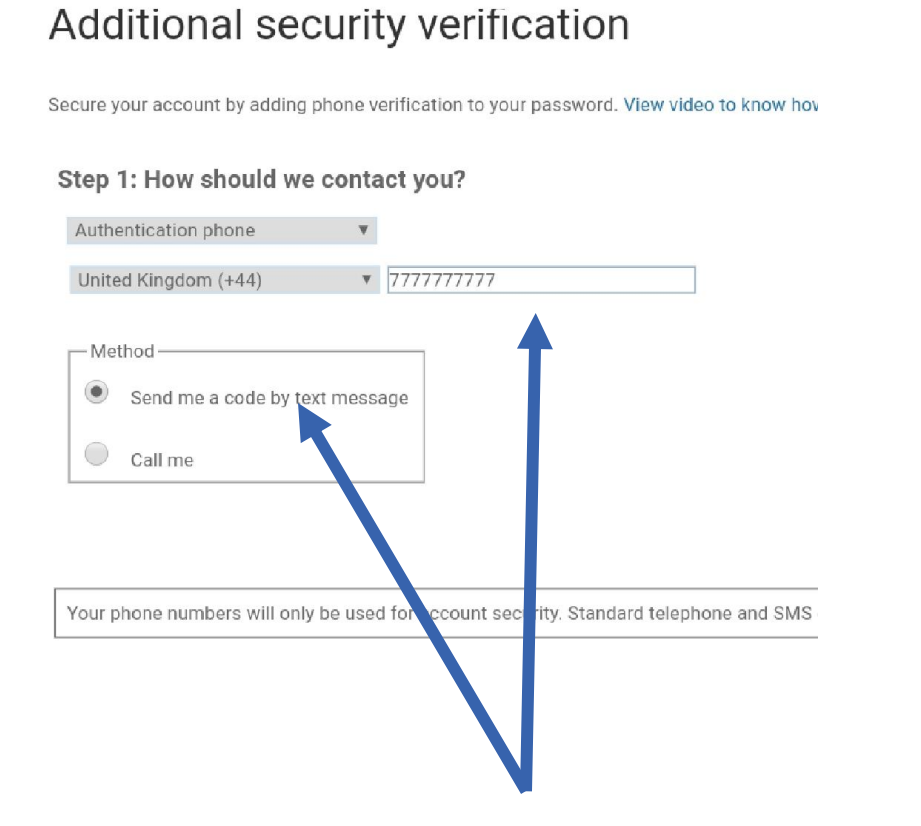

| Tuvalu (+688)               | 0      |
|-----------------------------|--------|
| Uganda (+256)               | 0      |
| Ukraine (+380)              | 0      |
| United Arab Emirates (+971) | 0      |
| United Kingdom (+44)        | 0      |
| Uruguay (+598)              | 0      |
| Hzhakistan (+008)           | $\cap$ |

• If you need to change your contact number for the Outlook verification code, then please contact the IT department: +44 (0)3300 603850

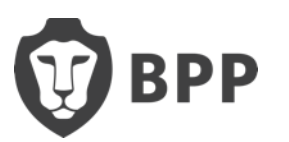

- You can click 'Yes' to stay signed in, if you are using your own device
- Click 'done' to complete the security verification

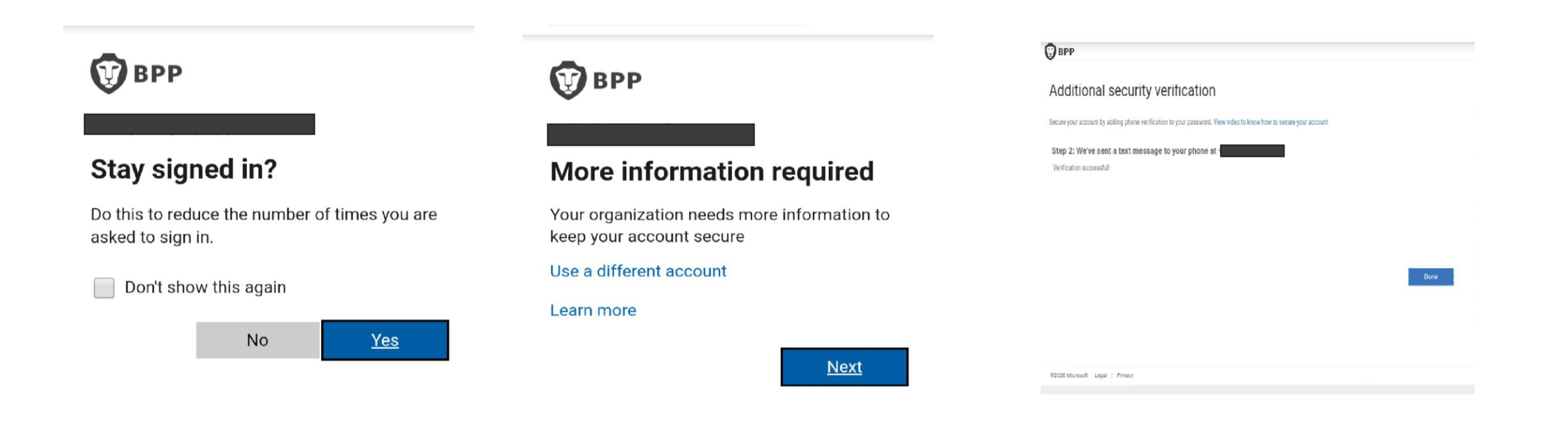

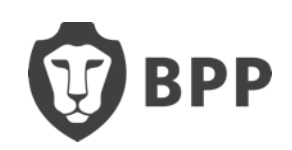

• Finally, you need to select your time zone. On this occasion you MUST select the UK time zone.

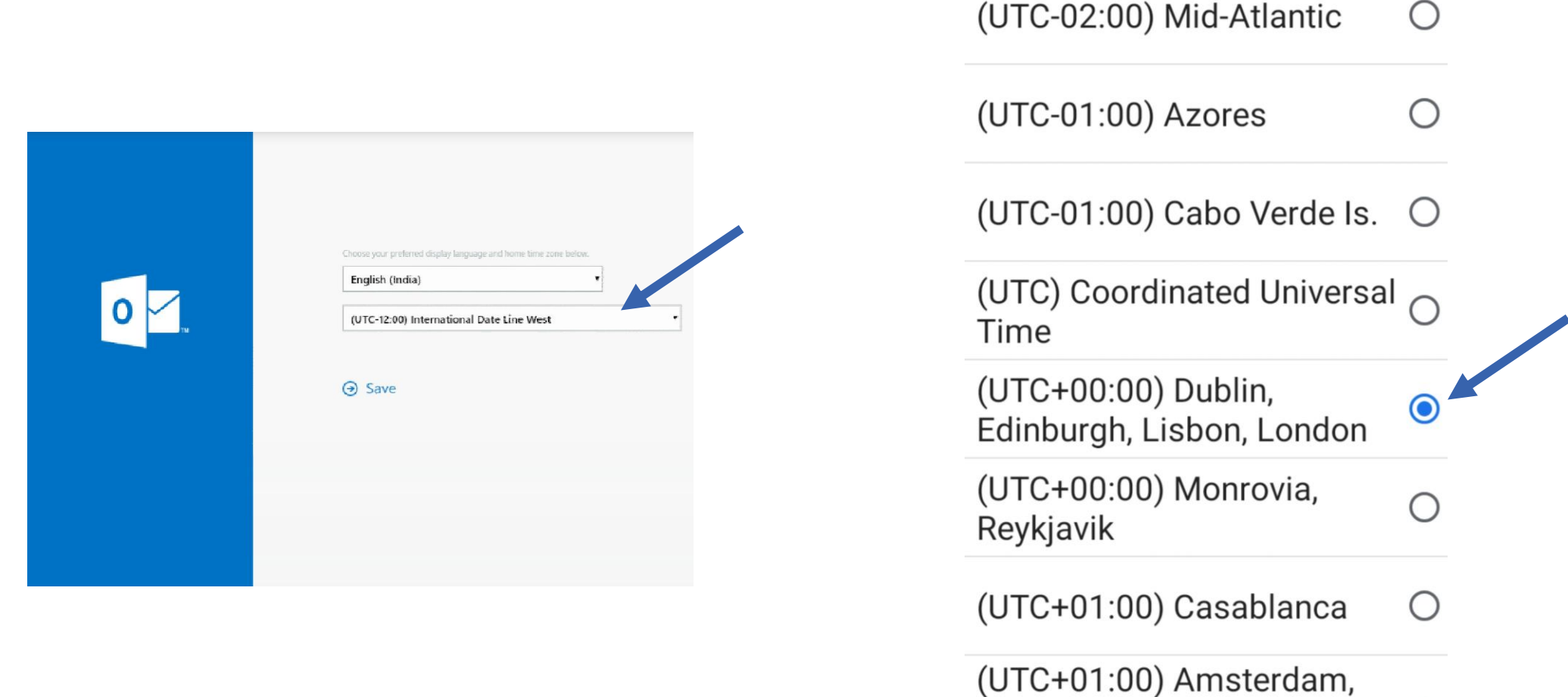

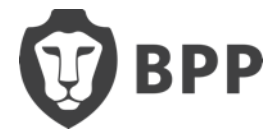

-

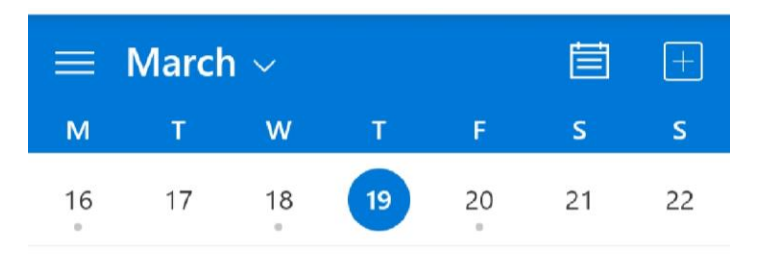

#### 19 Thursday Today

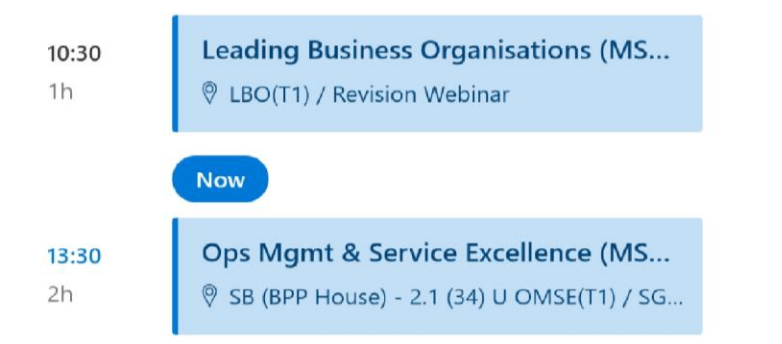

#### 20 Friday Tomorrow

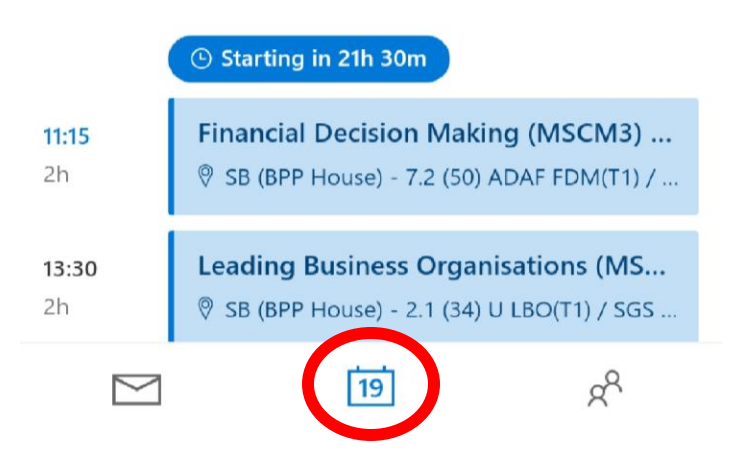

 You will now have access to your BPP emails and Outlook Calendar

 To access your timetable, click on the calendar icon at the bottom

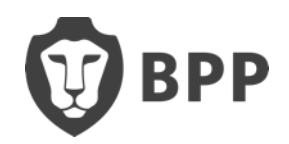

#### Your Timetable

•Click on the event details Here you can see the campus, the floor and room number of the class

SB (BPP House) is the Campus 2.1 is floor 2, room 1

If this is not there, you may have a link for online classes

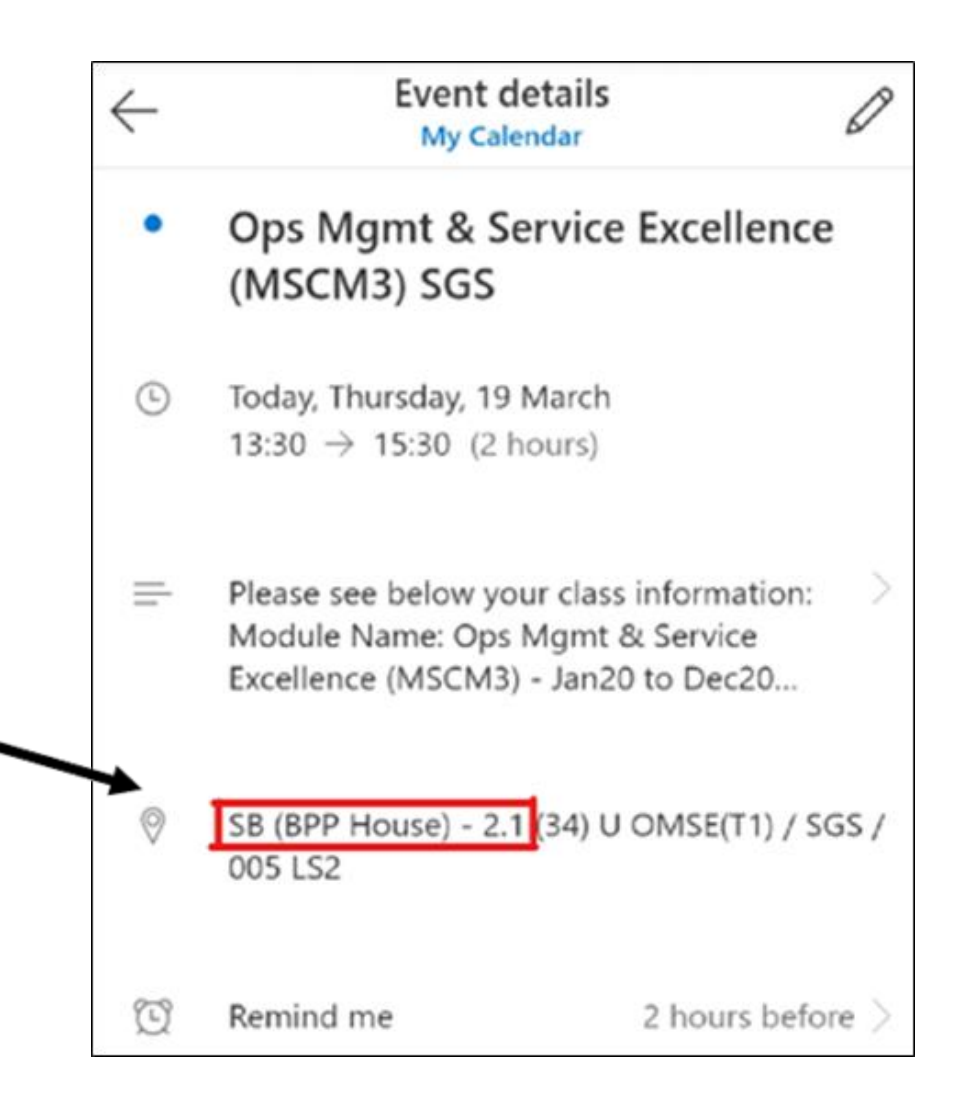

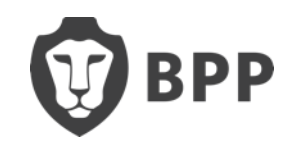

## Adobe Classes

- The Adobe class links are on your Outlook Calendar
- Click on Guest and enter your Full Name
- You do not need a login to access Adobe classes

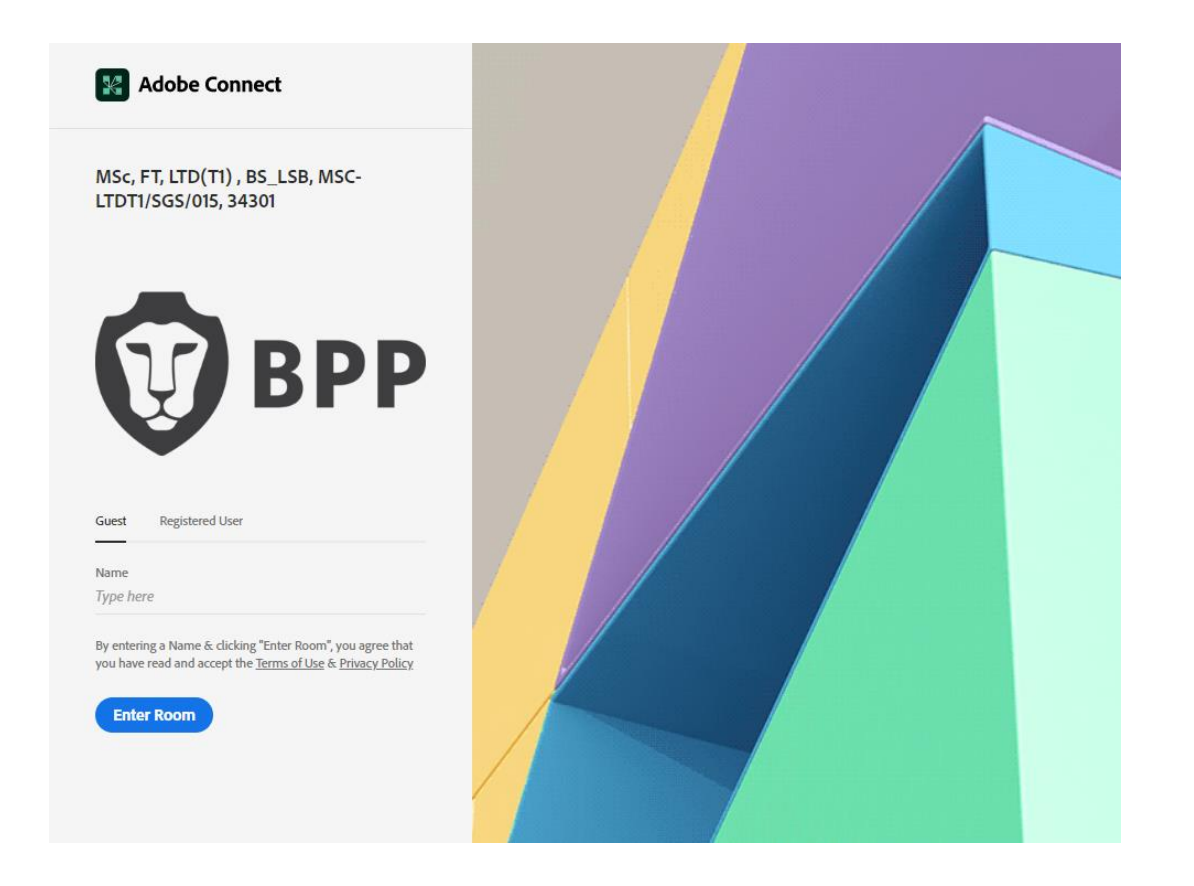

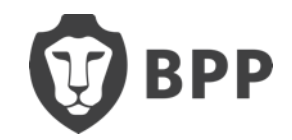

#### **Change of Contact Number**

•Well, you'll need to let our IT department know!

•Again, you can contact them on:

•Telephone - +44 (0)330 060 3850

•BPP Service Portal - <u>https://bpp.service-now.com/studentportal</u>

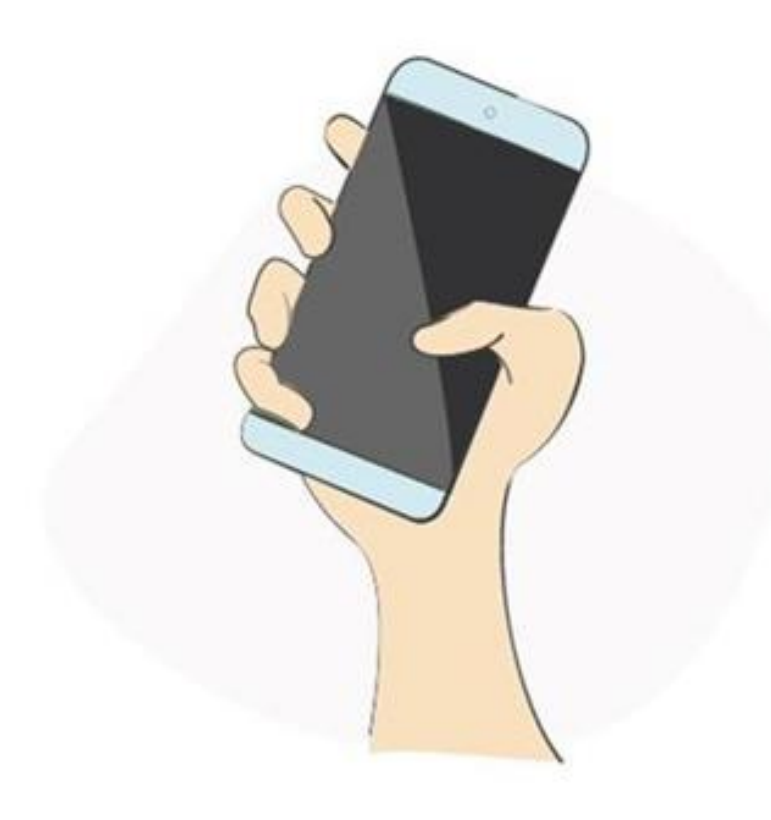

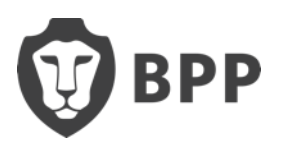

#### **Student Query Form**

| EPP<br>Home<br>My Learning<br>My Applications<br>Help & Support | Home > Help & Support > 5. Get in Touch<br>Student Queries<br>If you would like to submit a query online, p<br>cannot find a query type from the drop dow<br>relevant University department via email or | 1.<br>2.<br>3.<br>4.<br>5. | Log in the<br>Click <b>Hel</b><br>Click <b>Get</b><br>Complete<br>Choose a<br>most suit |
|-----------------------------------------------------------------|----------------------------------------------------------------------------------------------------|----------------------------|-----------------------------------------------------------------------------------------|
| My Learning<br>My Applications                                  | Student Queries                                                                                                    | 3.<br>4.<br>5.             | Click Get<br>Complete<br>Choose a                                                       |
| Help & Support 🛛 🗸                                              | If you would like to submit a query online, p<br>cannot find a query type from the drop dow<br>relevant University department via email or                                                               | 6.                         | most suit<br>Use the [                                                                  |
| 1. Learning Support                                             | Student ID Number                                                                                                    | 7                          | query/nee                                                                               |
| 2. Student Services                                             | Programme/Course                                                                                                    | 7.<br>8.                   | You will g                                                                              |
| 3. My Resources                                                 | Contact name                                                                                                    |                            | email add                                                                               |
| 4. Tech Support                                                 | Phone Phone                                                                                                    |                            |                                                                                         |
| 5. Get in Touch                                                 | School                                                                                                    |                            |                                                                                         |

- e Hub
- lp & Support
- in Touch
- e each section of the form
- a query type and sub query type ted to your query/need
- Description Box to explain your ed in more detail
- bmit
- get a notification sent to your BPP dress

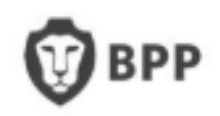

## **Microsoft Teams**

- Some BPP workshops and classes are hosted on Microsoft Teams
- · Use the link provided to join the session
- Option to either join the meeting through a webpage, or to download the Teams app
- Option to enter your full name and enter the meeting as a guest
  - You do not need to log in or sign up for an account
- Before joining the meeting, you will see the screen shown to the right
  - Please ensure your microphone is muted before you click 'Join now'

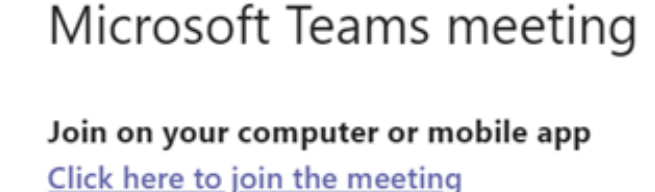

Decent on the section of the section of th

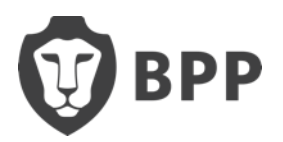

## **Registration**

Send your outstanding documents to <a href="mailto:studentenrolmentteam@bpp.com">studentenrolmentteam@bpp.com</a>

They will need a copy of:

- Colour photocopy of your BRP card, front and back
- Passport entry stamp
- Up to date UK contact details
- A photo to be used on your photo ID

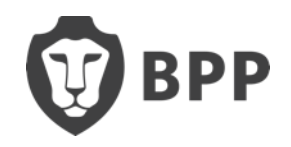

### **Registration**

- If you are fully registered, you should have received an email confirming it
- If you are not yet fully registered, please email the Student Enrolment team to send your outstanding documents

Their contact is <a href="mailto:StudentEnrolmentTeam@bpp.com">StudentEnrolmentTeam@bpp.com</a>

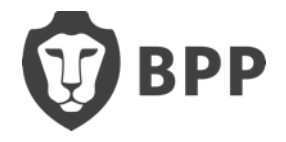

## **Study Centre Opening Times**

| Study Centre           | Opening Times                   |
|------------------------|---------------------------------|
| London King's Cross    | Monday – Thursday: 8am – 6pm    |
|                        | Friday: 8am – 6pm               |
|                        | Saturday: 8am – 5pm             |
| London Waterloo        | Monday – Friday: 8am – 9pm      |
|                        | Saturday: 8am – 6pm             |
| London Shepherd's Bush | Monday – Thursday: 8am – 6pm    |
|                        | Friday: 8am – 6pm               |
|                        | Saturday: 10am – 4pm            |
| Manchester             | Monday – Thursday: 8am – 9pm    |
|                        | Friday: 8am – 6pm               |
|                        | Saturday & Sunday: 8:30am – 6pm |
| Birmingham             | Monday – Thursday: 8am – 9pm    |
|                        | Friday: 8am – 6pm               |
|                        | Saturday: 8:30am – 6pm          |

At the London centres, the Programme Support/Engagement Officer Help Desk will be open from 8:30am – 5:00pm

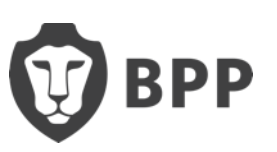

## **Student Discount**

As a student, you are entitled to several discounts from retailers and outlets:

#### TOTEM (NUS Extra) - £14.99 for 12 months

https://cards.totum.com/join?gclid=EAlalQobChMludzK9lGb7QlVs2DmCh1U 7ApqEAAYASAAEgKYzvD\_BwE

**Student Beans - FREE** 

https://www.studentbeans.com/uk

**UniDays -FREE** 

https://www.myunidays.com/GB/en-GB

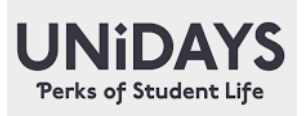

SB

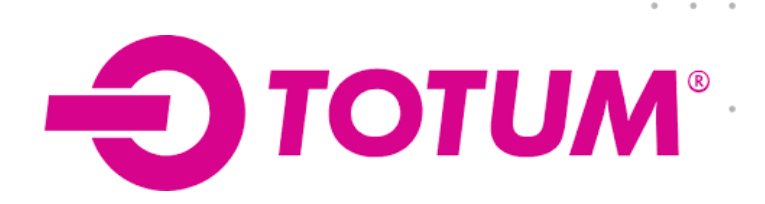

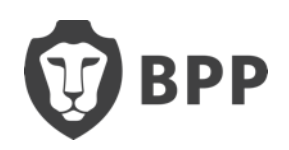

## 18 + Student Oyster Photocard

- If you're 18 or over, a student and living in a London borough, you can get discounted travel with an Oyster photocard
- Benefits Save 30% on adult-rate Travelcards and Bus & Tram Pass season tickets.
- You apply online at <a href="https://tfl.gov.uk/fares/free-and-discounted-travel/18-plus-student-oyster-photocard">https://tfl.gov.uk/fares/free-and-discounted-travel/18-plus-student-oyster-photocard</a>

#### You need to provide:

- Active email address
- Student ID from your school, college or university
- London borough address
- Digital photo which must be a .jpg, .bmp or .gif file and less than 6MB
- You pay an administration fee of £20 using a credit or debit card

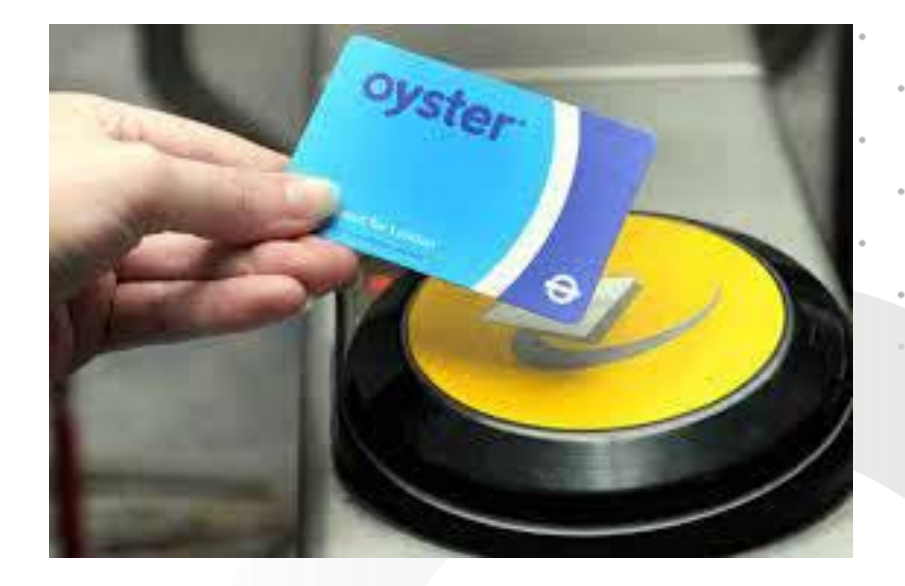

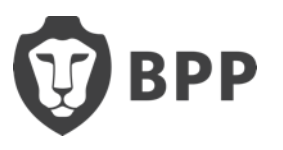

# **Useful Travel Apps**

**TFL** – travel updates, station to station directions <u>https://tfl.gov.uk/plan-a-journey/</u>

TFL GO APP - https://tfl.gov.uk/maps\_/tfl-go

**Citymapper** – location to location, travel directions and walking <a href="https://citymapper.com/london?lang=en">https://citymapper.com/london?lang=en</a>

Google maps https://www.google.co.uk/maps/

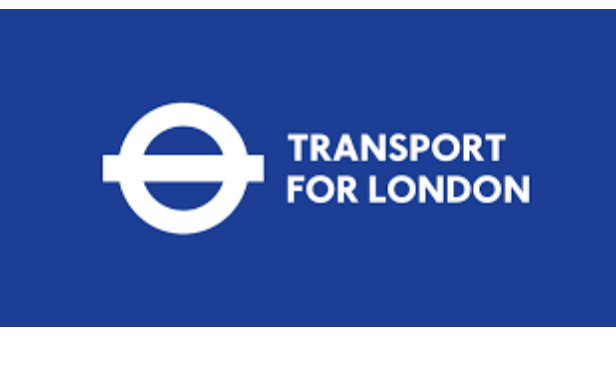

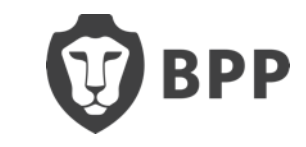

•->•

Citymapper

## **ID** Cards, Letters & your Contact Details

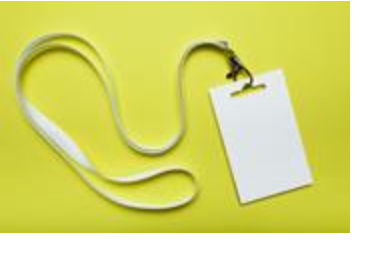

**ID CARDS:** All students must wear their BPP Student ID cards and Lanyards when on campus and in class. Please ask reception where to collect yours.

\*International students will need to show their passport when collecting their ID cards (this to ensure that we comply with UKVI regulations to verify your ID before you begin your classes).

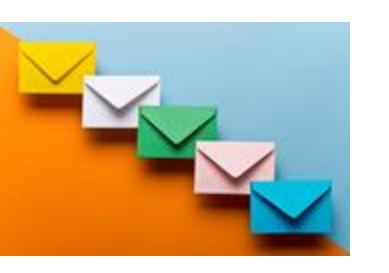

**LETTERS:** You will be able to request a Student Status Letter to use when opening a Student Bank Account or for your Council Tax Exemption via the Student Query form on your HUB or VLE. NB Letters may take us up to 5 working days to produce.

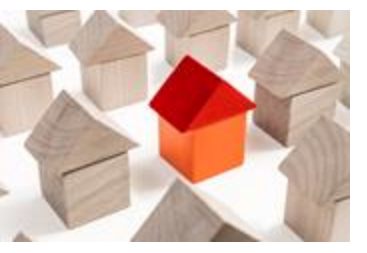

**CONTACT DETAILS:** Please ensure that if you have recently moved, you update us with your new address details. This must be done before you request a Student Status letter so that we ensure that your Status Letter displays your correct address.

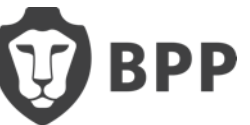

#### Help Centre, Support & Queries

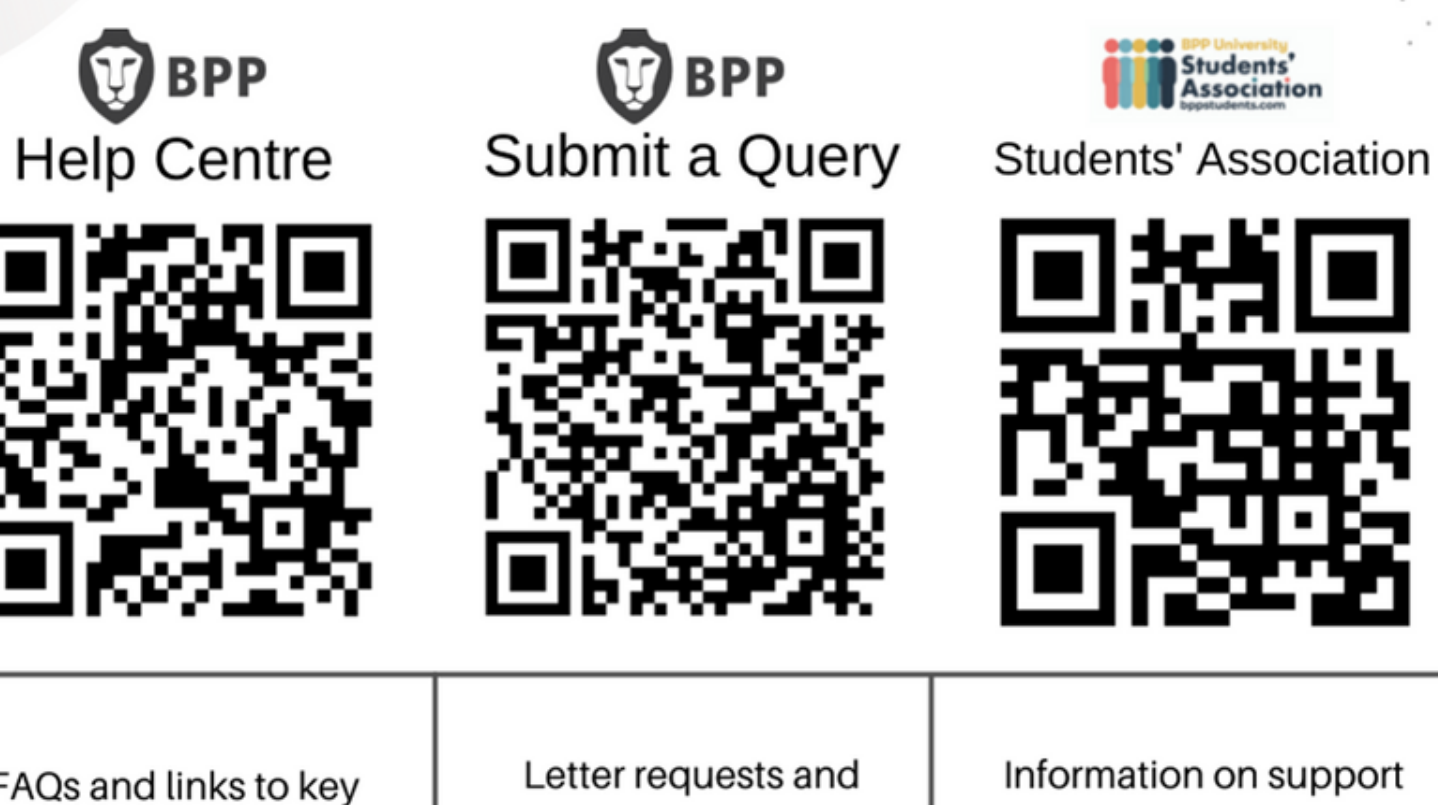

FAQs and links to key resources.

programme queries.

Information on support services.

Students' Association

**BPP.com** 

Your Hub/VLE **BPPstudents.com**  BPP

If you have any questions, please call the Programme Support Office +44 (0)207 430 7070 or submit an online query <u>https://www.bpp.com/my/help-</u> support/student-query-form

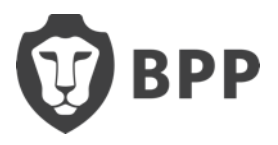